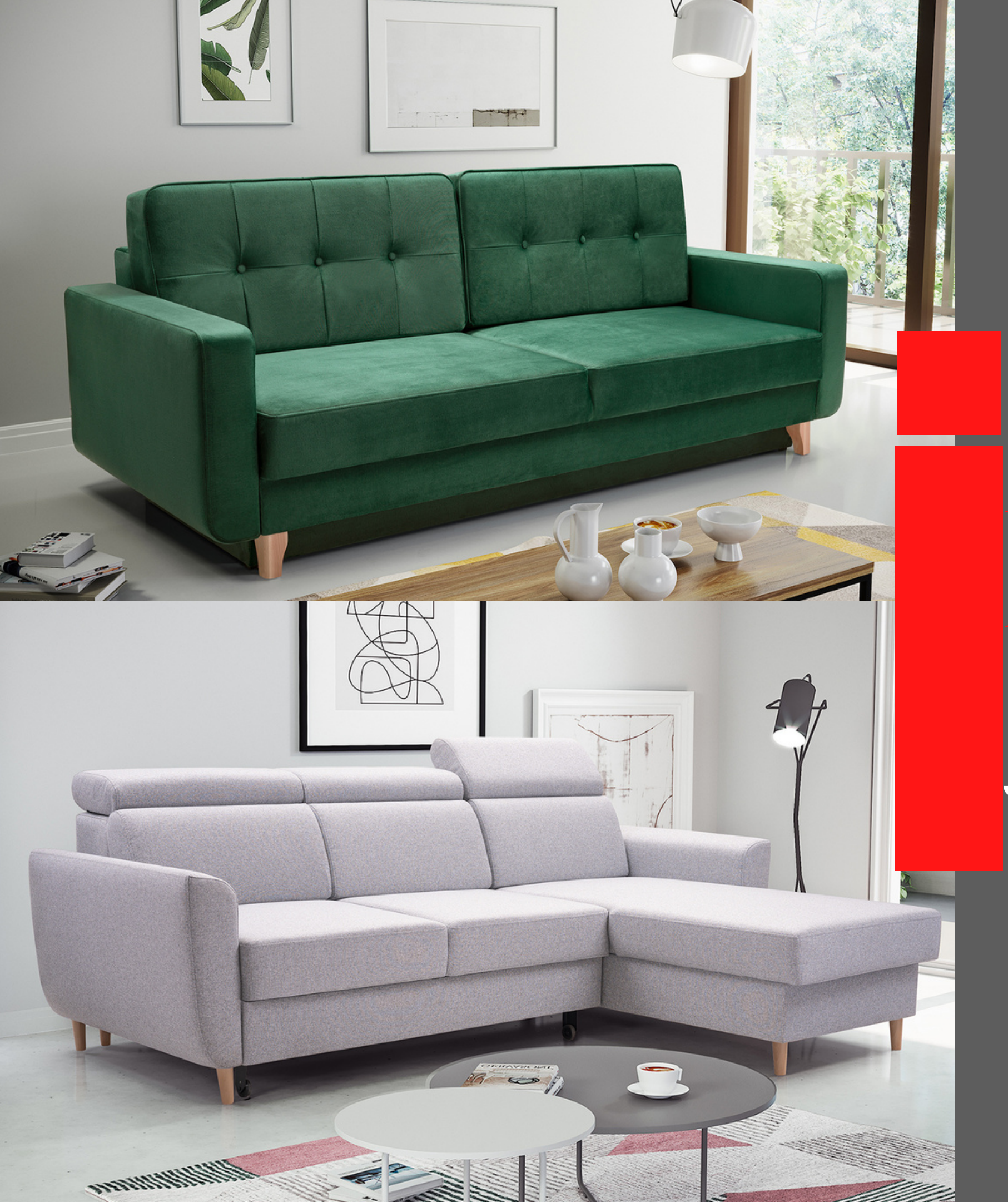

## Hon

## Jak złożyć zamówienie?

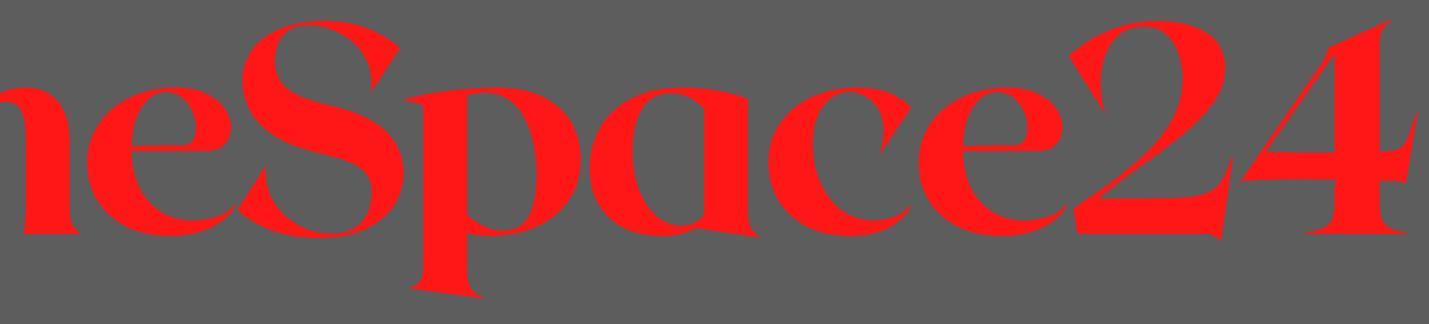

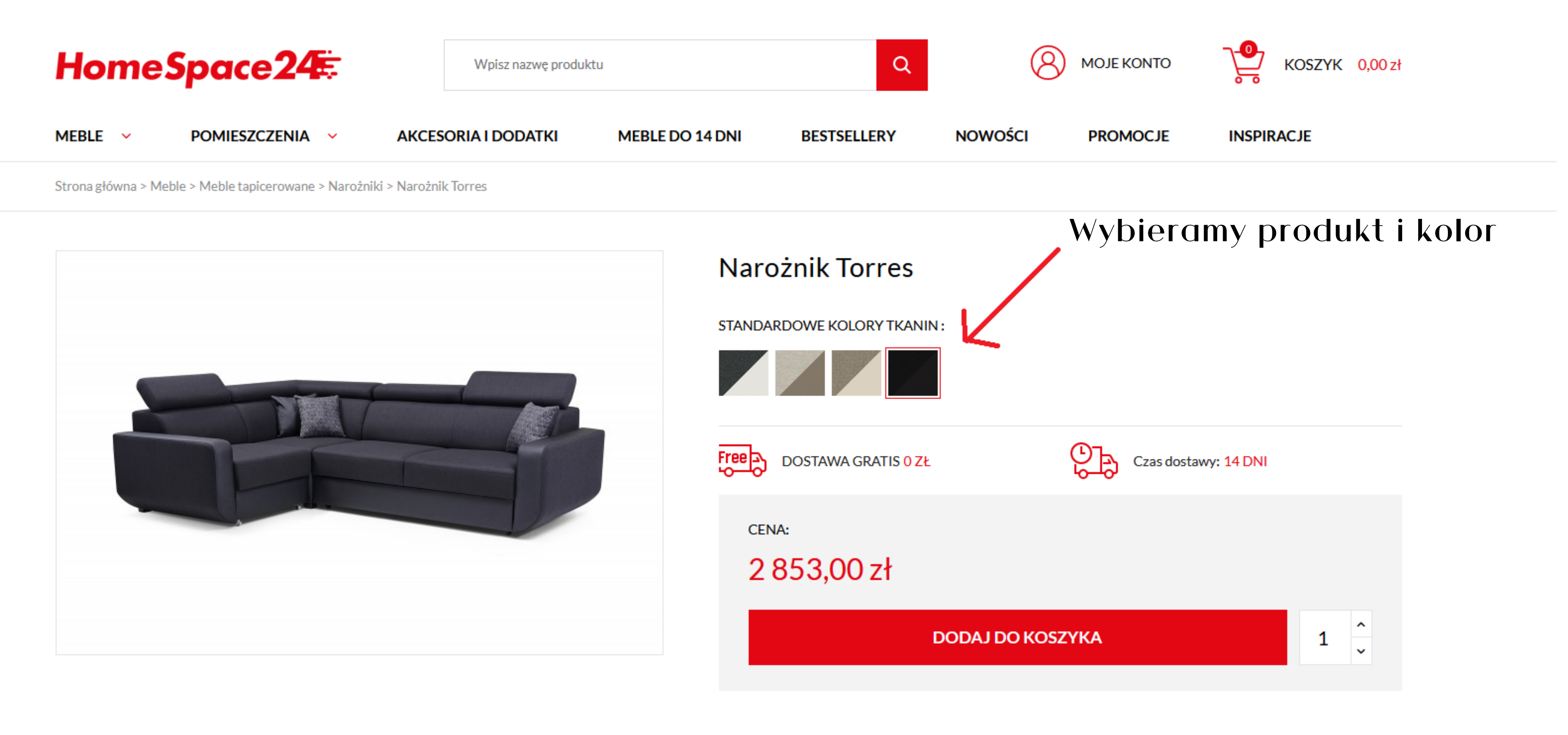

#### OPIS PRODUKTU DANE TECHNICZNE WYMIARY FUNKCJE DETALE

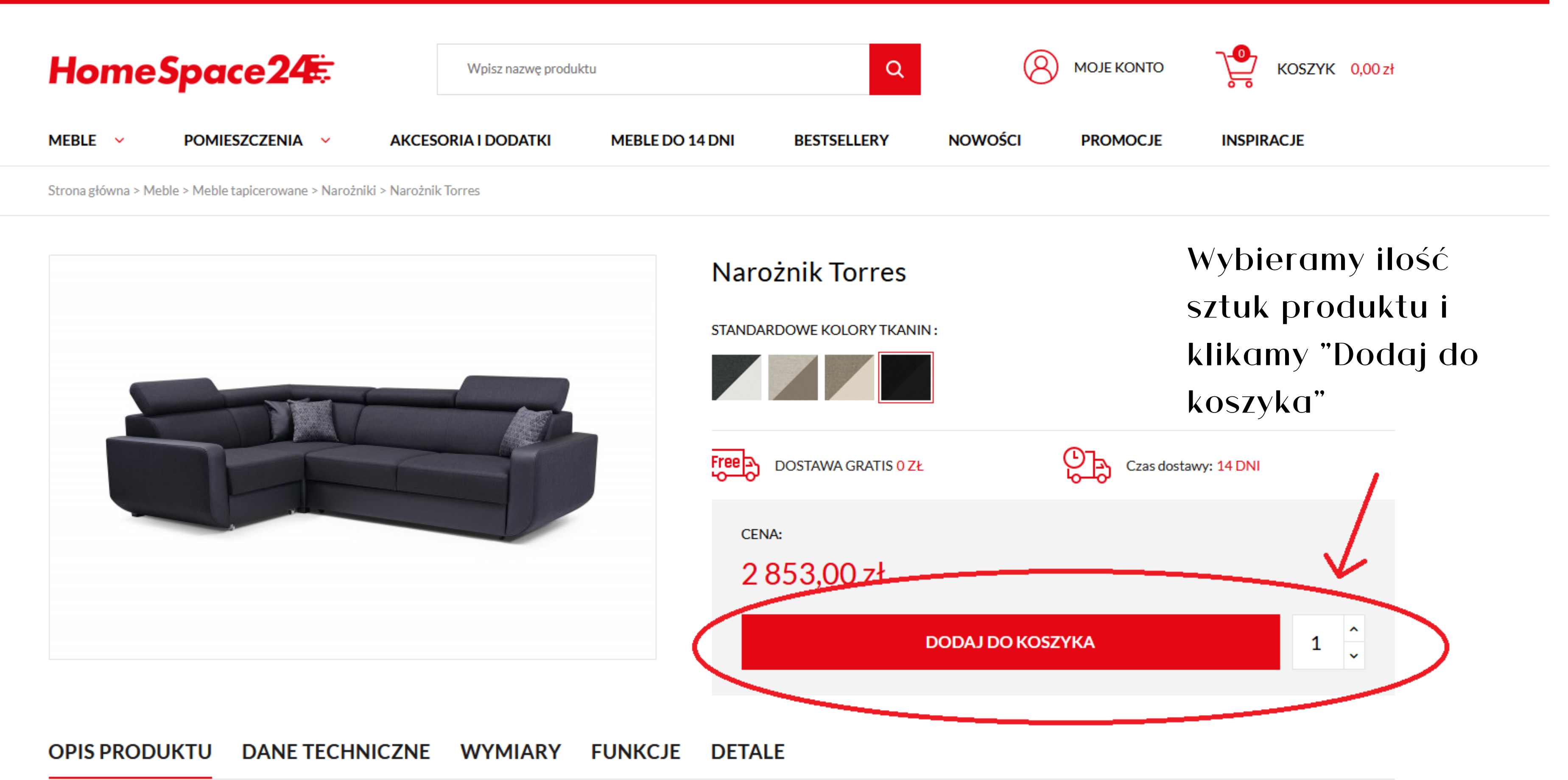

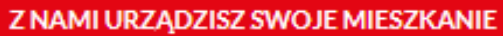

| Home               | 5pace24        | Ē                                                                        | Wpisz nazwę produktu                    |                                                 | Q                                              |
|--------------------|----------------|--------------------------------------------------------------------------|-----------------------------------------|-------------------------------------------------|------------------------------------------------|
| MEBLE V            | POMIESZCZENIA  | ~ AKC                                                                    | ESORIA I DODATKI                        | MEBLE DO 14 DNI                                 | BESTSELLERY                                    |
| Strona główna > Me | Produkt dodany | poprawnie do                                                             | Twojego koszyka                         |                                                 |                                                |
|                    |                | Narożnik Torre<br>2 853,00 zł<br>Standardowe k<br>Madryt 910<br>Ilość: 1 | es<br>colory tkanin: <b>Inari 100 +</b> | Ilość produ<br>Razem pro<br>Razem dos<br>Razem: | uktów w Twoim koszyku: 1.<br>odukty:<br>stawa: |
|                    | KONTYNUUJ      | ZAKUPY                                                                   |                                         |                                                 |                                                |
|                    |                |                                                                          |                                         |                                                 | DO                                             |
|                    |                |                                                                          |                                         |                                                 |                                                |

OPIS PRODUKTU DANE TECHNICZNE WYMIARY FUNKCJE DETALE

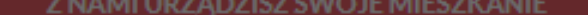

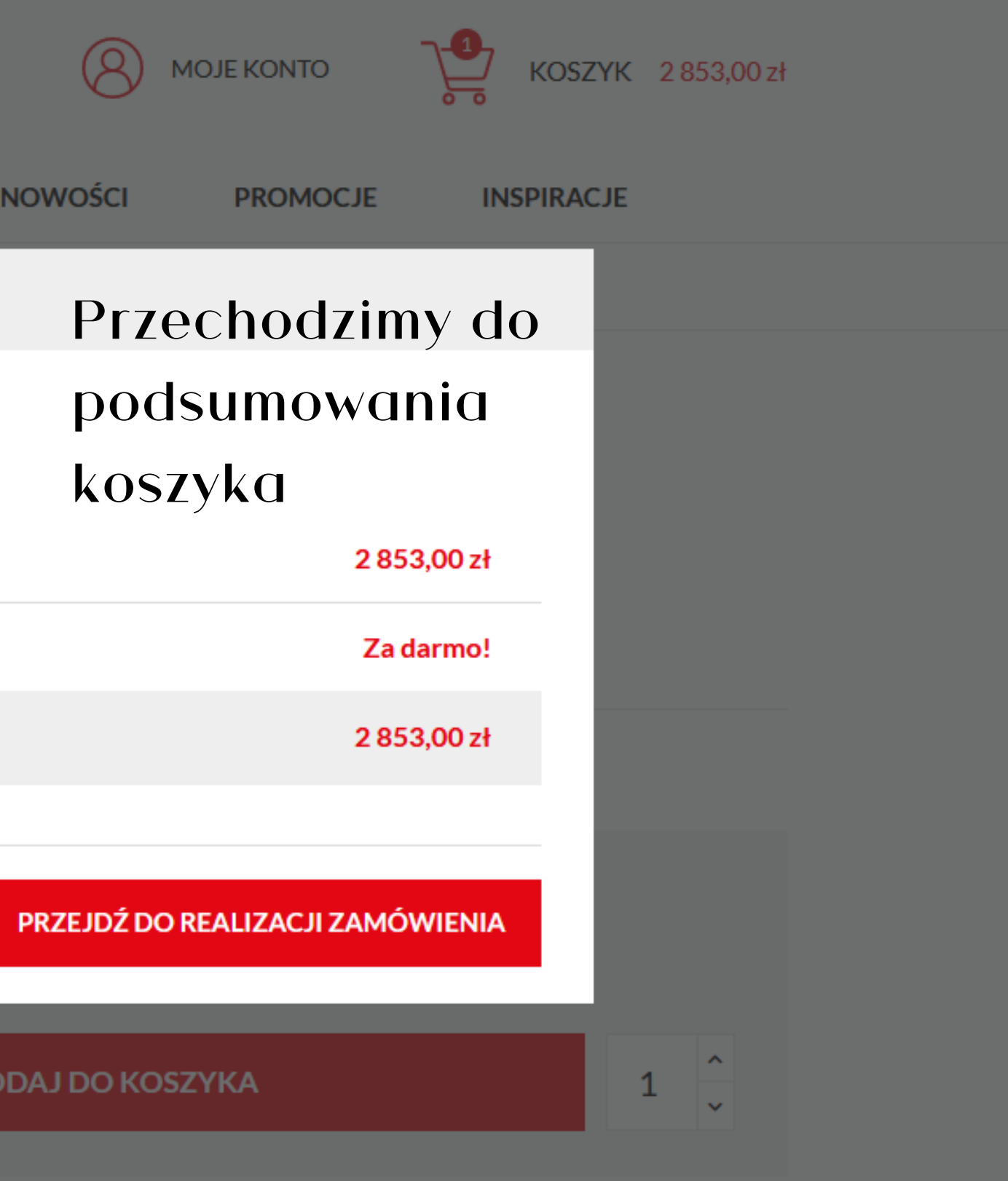

| Home               | 5pace24        | Ē                                                                       | Wpisz nazwę produktu                    |                                                 | Q                                              |                |
|--------------------|----------------|-------------------------------------------------------------------------|-----------------------------------------|-------------------------------------------------|------------------------------------------------|----------------|
| MEBLE 🗸            | POMIESZCZENIA  | ~ AK0                                                                   | CESORIA I DODATKI                       | MEBLE DO 14 DNI                                 | BESTSELLERY                                    | NC             |
| Strona główna > Me | Produkt dodany | poprawnie do                                                            | Twojego koszyka                         |                                                 |                                                | Je             |
|                    |                | Narożnik Torr<br>2 853,00 zł<br>Standardowe ł<br>Madryt 910<br>Ilość: 1 | es<br>kolory tkanin: <b>Inari 100 +</b> | Ilość prode<br>Razem pro<br>Razem dos<br>Razem: | uktów w Twoim koszyku: 1.<br>odukty:<br>stawa: | zg<br>"P<br>za |
|                    | KONTYNUUJ      | ZAKUPY                                                                  |                                         |                                                 |                                                | Р              |
|                    |                |                                                                         |                                         |                                                 |                                                | DOD            |

### OPIS PRODUKTU DANE TECHNICZNE WYMIARY FUNKCJE DETALE

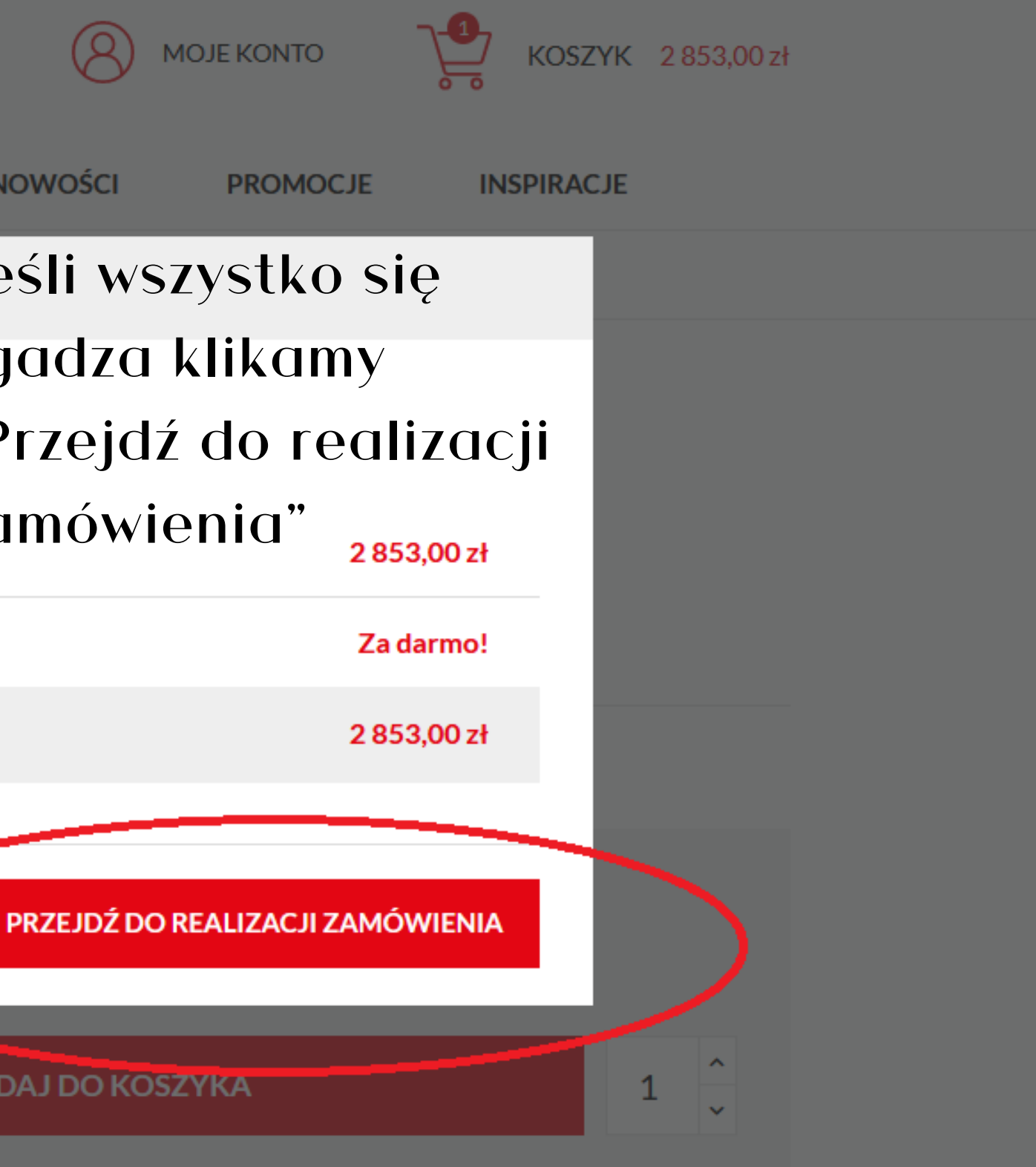

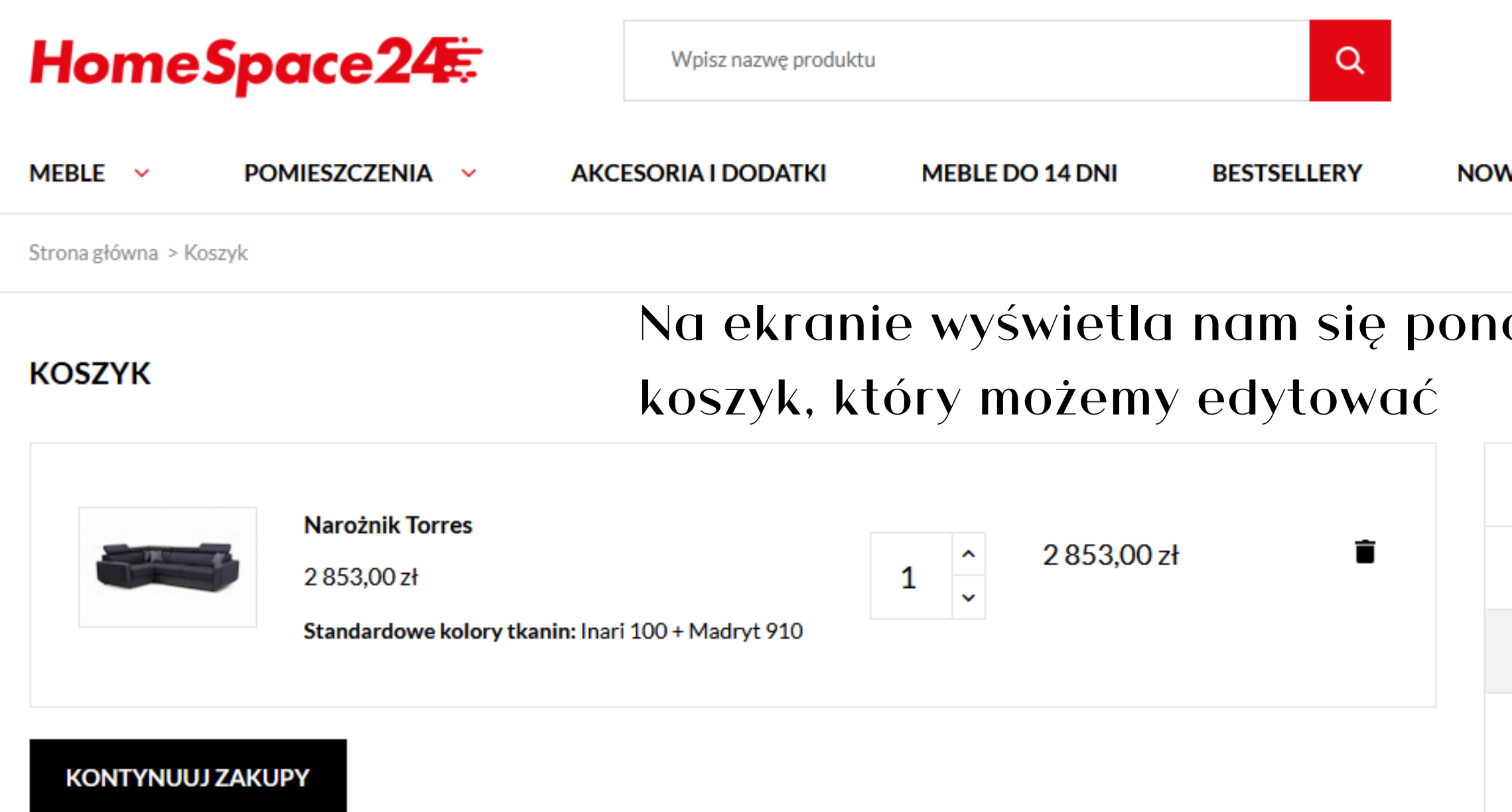

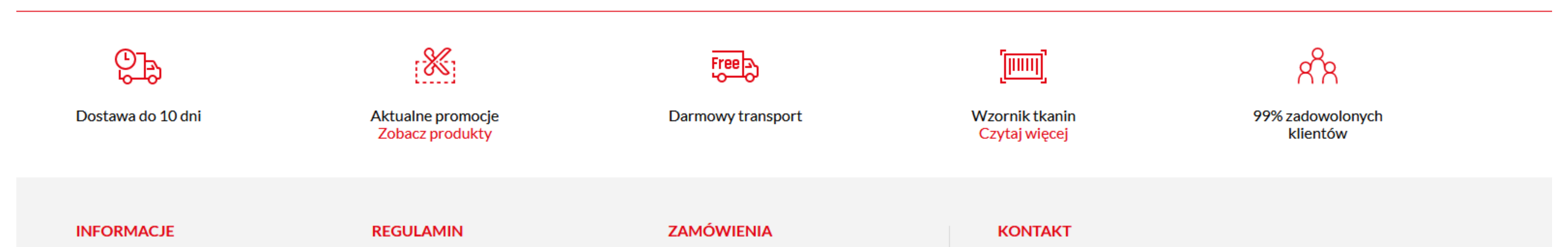

| 7     | 1074 | D7107 C1  |         | ICC712ANUE |
|-------|------|-----------|---------|------------|
| ZNAMI |      | 11/15/ 50 | NUFNI   | IFS/KANIE  |
|       |      |           | 1032111 | LOLIO ATL  |

| 8 моје к  |                     | KOSZYK   | 2 853,00 zł |  |
|-----------|---------------------|----------|-------------|--|
| NOŚCI PF  | OMOCJE INS          | SPIRACJE |             |  |
| ownie     |                     |          |             |  |
| 1 produkt |                     | 2 85     | 3,00 zł     |  |
| Wysyłka   |                     | Zac      | larmo!      |  |
| Razem     |                     | 2 85     | 3,00 zł     |  |
| PRZEJD    | Ź DO REALIZACJI ZAN | MÓWIENIA |             |  |

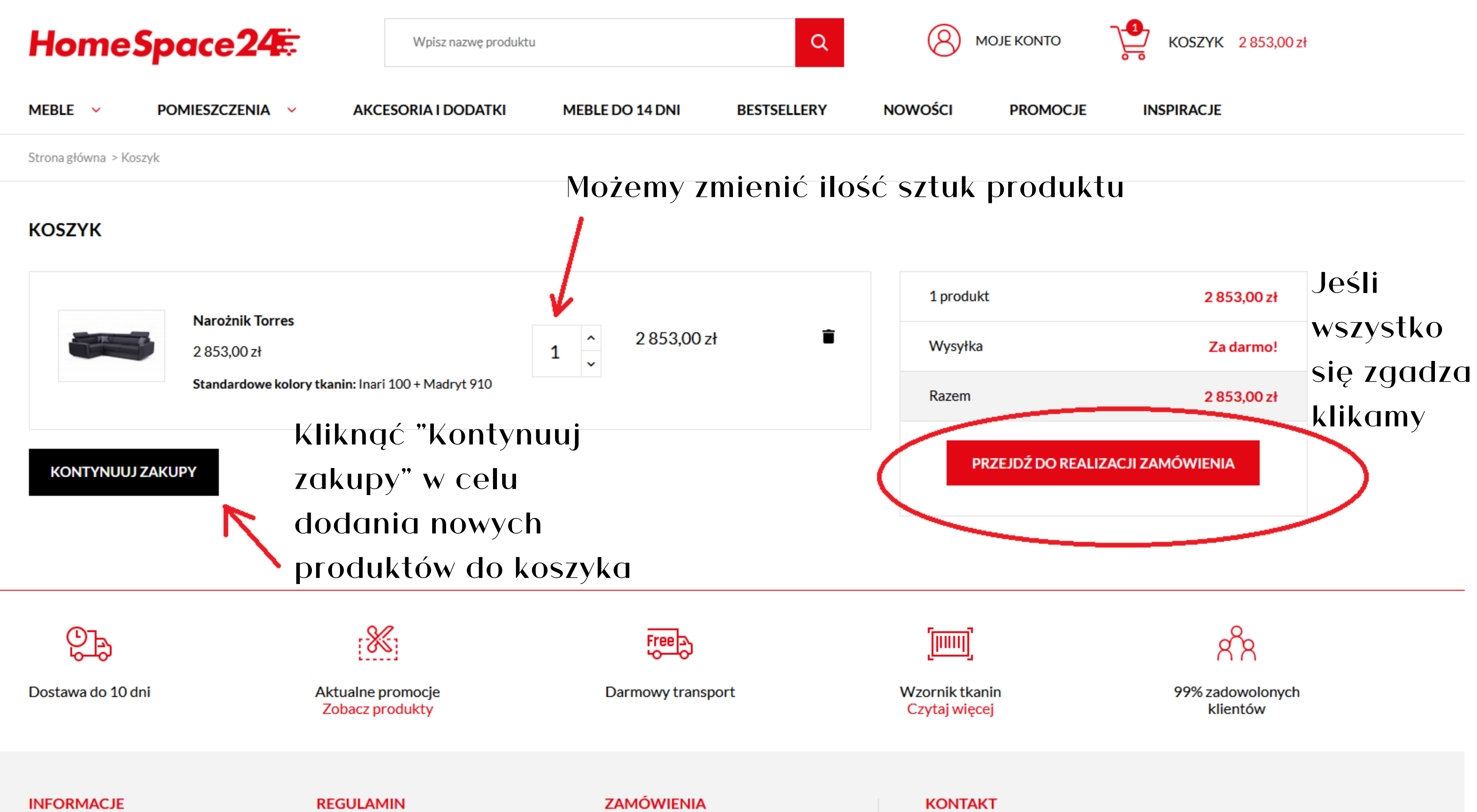

| 1 Dane osobowe                                                                                                    |  |
|----------------------------------------------------------------------------------------------------|--|
| ZAMÓWIENIE JAKO GOŚĆ ZALOGUJ SIĘ                                                                                                    |  |
| Imię                                                                                                    |  |
| Nazwisko                                                                                                    |  |
| E-mail                                                                                                    |  |
| Załóż konto                                                                                                    |  |
| I zaoszczędź czas na następne zamówienie!                                                                                                    |  |
| Hasło                                                                                                    |  |
|                                                                                                    |  |
| Otrzymuj oferty od naszych partnerów<br>Akceptuję <b>regulamin sklepu</b> i zapoznałem się z informacjami dotyczącymi <b>polityki prywatności</b> . |  |
| Zapisz się do newslettera                                                                                                    |  |

Możesz zrezygnować w każdej chwili. W tym celu należy odnaleźć szczegóły w naszej informacji prawne

| 1 produkt<br>pokaż szczegóły |             |
|------------------------------|-------------|
| Produkty                     | 2 853,00 zł |
| Wysyłka                      | Za darmo!   |
| Razem                        | 2 853,00 zł |

W dalszej części wypełniamy swoje dane: Imię, Nazwisko oraz E-mail. Na tym etapie możemy złożyć zamówienie jako gość lub zalogować się na swoje Konto Klienta, jeśli już takie posiadamy

| 1 Dane osobowe                                                                                                    | 1 produkt<br>pokaż szczej                 |
|----------------------------------------------------------------------------------------------------|-------------------------------------------|
|                                                                                                    | Produkty                                  |
| ZAMOWIENIE JAKO GOŚC ZALOGUJ SIĘ                                                                                                    | Wysyłka                                   |
| Imię                                                                                                    | Razem                                     |
| Anna                                                                                                    | Орс                                       |
| Nazwisko                                                                                                    | rów                                       |
| Nowak                                                                                                    |                                           |
| E-mail<br>anna.nowak2022@gmai.com                                                                                                    | zak                                       |
|                                                                                                    | Zan                                       |
| Załóż konto   Laoszczędź czas na następne zamówienie!   Hasło   Otcz   Otrzymuj oferty od naszych partnerów   Otrzymuj oferty od naszych partnerów   Otrzymuj oferty od naszych partnerów   Acceptuję regulamin sklepu i zapoznatem się z informacjami dotyczącymi polityki prywatności.   Otrzymuj oferty od naszych partnerów   Acceptuję regulamin sklepu i zapoznatem się z informacjami dotyczącymi polityki prywatności.   Otrzymuj oferty od naszych partnerów | Akcep<br>P<br>Po<br>newsle<br>o<br>zaznac |
| DALEL                                                                                                    | $\mathbf{D}$                              |

| ıkt<br>czegóły |             |
|----------------|-------------|
| ty             | 2 853,00 zł |
| a              | Za darmo!   |
|                | 2 853,00 zł |

## ocjonalnie na tym etapie możemy wnież założyć konto. Wypełniając owyższe dane i wpisując hasło w kładce "Hasło" utworzymy Konto Klienta

eptacja regulaminu sklepu i polityki prywatności jest obowiązkowa. Polecamy również zapisać się do lettera, aby otrzymywać informacje o nowościach i promocjach. Po aczeniu odpowiednich opcji klikamy "Dalej"

| Δd | ro  | CI |
|----|-----|----|
| nu | i e | 5  |

Wybrany adres będzie stosowany zarówno jako adres osobisty (do faktury) i jako adres dostawy.

| Im           | nię                               |  |
|--------------|-----------------------------------|--|
|              | Anna                              |  |
| N            | azwisko                           |  |
|              | Nowak                             |  |
| A            | dres                              |  |
|              |                                   |  |
| U            | zupełnienie adresu                |  |
|              |                                   |  |
| O            | pcjonalne                         |  |
| Ko           | od pocztowy                       |  |
|              |                                   |  |
| м            | liasto                            |  |
|              |                                   |  |
| Kı           | raj                               |  |
|              | Polska                            |  |
| Te           | elefon                            |  |
|              |                                   |  |
|              |                                   |  |
| _ <b>_</b> ∕ | Uzyj tego adresu także do taktury |  |

| Produkty | 2 853,00 zł |
|----------|-------------|
| Wysyłka  | Za darmo!   |
| Razem    | 2 853,00 zł |

Przechodzimy do zakładki w której musimy uzupełnić informacje o adresie dostawy. Imię i nazwisko jest uzupełnione automatycznie danymi z poprzedniego punktu. W polu "Adres" wpisujemy ulicę i numer domu/mieszkania. Dalej "Kod pocztowy", "Miasto" oraz "Telefon"

| Ad Ad | resy |
|-------|------|
|-------|------|

Wybrany adres będzie stosowany zarówno jako adres osobisty (do faktury) i jako adres dostawy.

| Imie                                       |            |   |
|--------------------------------------------|------------|---|
|                                            |            |   |
| Anna                                       |            |   |
| Nazwisko                                   |            |   |
| Nowak                                      |            |   |
| Adres                                      |            |   |
| UI. Konwaliowa 15                          |            |   |
| Uzupełnienie adresu                        |            |   |
|                                            |            |   |
| Opcjonalne                                 |            |   |
| Kod pocztowy                               |            |   |
| 01-810                                     |            |   |
| Miasto                                     |            |   |
| Warszawa                                   |            |   |
| Kraj                                       |            |   |
| Polska                                     |            | ~ |
| Telefon                                    |            |   |
| 666111999                                  |            |   |
| <ul> <li>Użyj tego adresu także</li> </ul> | do faktury |   |
|                                            |            |   |

DALEJ

| Produkty | 2 853,00 zł |
|----------|-------------|
| Wysyłka  | Za darmo!   |
| Razem    | 2 853,00 zł |

Domyślnie zaznaczona jest opcja "Użyj tego adresu także do faktury", który znajduje się na dole ekranu. Jeśli chcemy podać inne dane do faktury odznaczamy tą opcję i wpisujemy dane do faktury. Jeśli wszystkie dane są uzupełnione poprawnie klikamy "Dalej"

| Dane osobowe                                   |                               | 🖍 Edytuj  |
|------------------------------------------------|-------------------------------|-----------|
| Adresy                                         |                               | 🖍 Edytuj  |
| 3 Sposób dostawy                               |                               |           |
| ✓ Homespace24 transport                        | Najszybszy sposób dostawy!    | Za darmo! |
|                                                |                               |           |
| Jeżeli chcesz dodać komentarz do swojego z     | amówienia, zapisz go poniżej. |           |
| Jeżeli chcesz dodać komentarz do swojego z<br> | amówienia, zapisz go poniżej. |           |
| Jeżeli chcesz dodać komentarz do swojego z     | amówienia, zapisz go poniżej. | DALEJ     |

| 1 produkt<br>pokaż szczegóły |             |
|------------------------------|-------------|
| Produkty                     | 2 853,00 zł |
| Wysyłka                      | Za darmo!   |
| Razem                        | 2 853,00 zł |

## Przechodzimy do sposobu dostawy. Aktualnie dostępna jest jedna opcja transportu "Homespace24 transport". Jest to darmowy transport

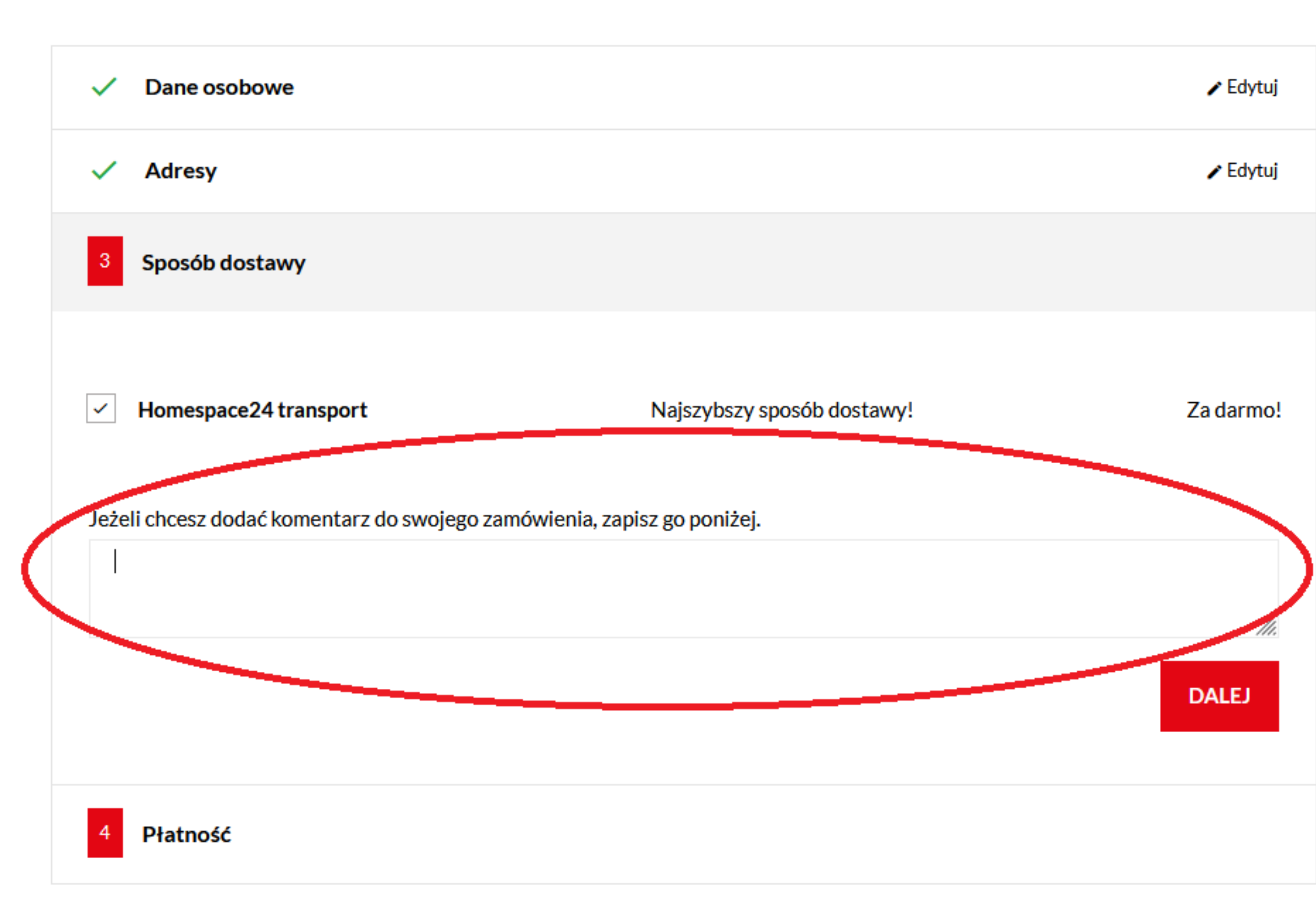

| 1 produkt<br>pokaż szczegóły |             |
|------------------------------|-------------|
| Produkty                     | 2 853,00 zł |
| Wysyłka                      | Za darmo!   |
| Razem                        | 2 853,00 zł |

Jeśli do zamówienia są potrzebne dodatkowe informacje można je umieścić w zaznaczonym polu. Opcja ta jest przydatna w celu poinformowania nas np. o zmianie tkaniny, chęci wniesienia zamówienia itd. Następnie klikamy "Dalej"

| ~ | Dane osobowe                                                                                                    | 🖌 Edytuj |
|---|----------------------------------------------------------------------------------------------------|----------|
| ~ | Adresy                                                                                                    | 🖌 Edytuj |
| ~ | Sposób dostawy                                                                                                    | 🖌 Edytuj |
| 4 | Płatność                                                                                                    |          |
|   | Zapłać przez Przelewy24 Przelewy24<br>Zapłać gotówką przy odbiorze<br>Akceptuję regulamin sklepu i zapoznałem się z informacjami dotyczącymi polityki prywatności. |          |

| 1 produkt<br>pokaż szczegóły |             |
|------------------------------|-------------|
| Produkty                     | 2 853,00 zł |
| Wysyłka                      | Za darmo!   |
| Razem                        | 2 853,00 zł |

## Przechodzimy do płatności. Aktualnie na stronie mamy dostępne dwie formy płatności "Zapłać przez Przelewy24" lub "Zapłać gotówką przy odbiorze"

| KOSZYK                                                | W przypadku wybrania opcji "Zap<br>przez Przelowy24" pojawja pam sje l                                     | łać                     |
|-------------------------------------------------------|----------------------------------------------------------------------------------------------------|-------------------------|
| Dane osobow                                           | Przez rrzeiewyzą pojawia nam się ,<br>do zapłaty i komunikat, że po złoże                                  | eniu <sup>ZEdytuj</sup> |
| Adresy                                                | zamówienia zostaniemy przekierowa                                                                          | ini na 🥜 Edytuj         |
| Sposób dostav                                         | wy<br>płatności. W następnych krokach tr                                                                   | a<br>Zeba               |
| 4 Płatność                                            | postępować zgodnie ze wskazówk                                                                             | ami                     |
| Zapłać przez Prze<br>Po złożeniu za<br>Przele         | elewy24 Przelewy24<br>mówienia zostaniesz przekierowany na serwis Przelewy24 w celu dokonania płat<br>wy24 | tności.                 |
| Kwota                                                 | 2 853,00 zł (z VAT)                                                                                        |                         |
| Zapłać gotówką p<br>Akceptuję regulan<br>ZAMÓWIENIE Z | min sklepu i zapoznałem się z informacjami dotyczącymi polityki prywatności.<br>OBOWIĄZKIEM ZAPŁATY        |                         |

| 1 produkt<br>pokaż szczegóły |             |
|------------------------------|-------------|
| Produkty                     | 2 853,00 zł |
| Wysyłka                      | Za darmo!   |
| Razem                        | 2 853,00 zł |

Zaznaczamy opcję płatności, którą wybieramy. Obowiązkowo musimy akceptować regulamin oraz politykę prywatności, a jeśli wszystko się zgadza klikamy "Zamówienie z obowiązkiem zapłaty". W tej symulacji wybraliśmy opcję "Zapłać gotówką przy odbiorze"

## Twoje zamówienie zostało potwierdzone

Wiadomość e-mail została wysłana do Ciebie na adres anna.nowak2022@gmai.com.

| Zamówione     | e produkty                                                              |                                               |                |
|---------------|-------------------------------------------------------------------------|-----------------------------------------------|----------------|
|               | Narożnik Torres - Standardowe kolory tkanin<br>: Inari 100 + Madryt 910 | <b>2 853,00 zł</b> 1                          | 2 853,00 zł    |
|               |                                                                         | Produkty                                      | 2 853,00 zł    |
|               | Wys                                                                     | /łka i doręczenie                             | Za darmo!      |
|               |                                                                         | Razem                                         | 2 853,00 zł    |
|               |                                                                         |                                               | Twoje zamo     |
| Twoje zamówi  | enie na HomeSpace24 jest gotowe.                                        |                                               | pojawiają      |
| Wybrałeś płat | ność przy odbiorze jako metodę płatności.                               |                                               | ilość, cena, r |
| Twoje zamówi  | enie zostanie wkrótce wysłane.                                          |                                               | oraz spos      |
| W przypadku j | jakichkolwiek pytań lub dalszych informacji, skont                      | aktuj się z naszą <mark>obsługą klie</mark> r | ta. dostanie   |
|               |                                                                         |                                               | wszystk        |
|               |                                                                         |                                               | wyświetla      |
|               |                                                                         |                                               | prosimy        |

## Szczegóły zamówienia:

Numer zamówienia: QUOUTNRMJ Metoda płatności: Płatność przy odbiorze Sposób dostawy: Homespace24 transport -*Najszybszy sposób dostawy*!

ówienie zostało złożone! Na ekranie się szczegóły zamówienia: produkt, numer zamówienia, metoda płatności ób dostawy. Dodatkowo na e-mail esz potwierdzenie zamówienia ze imi szczegółami. Jeśli e-mail nie i się w skrzynce odbiorczej poczty, o sprawdzenie w zakładce SPAM

## Oszczędź czas przy następnym zamówieniu, zarejestruj się teraz

| lmię |                                                                                                    |
|------|----------------------------------------------------------------------------------------------------|
|      |                                                                                                    |
| Naz  | wisko                                                                                                    |
|      |                                                                                                    |
| E-m  | ail                                                                                                    |
|      |                                                                                                    |
| Has  | ło                                                                                                    |
|      | POK                                                                                                    |
|      | Otrzymuj oferty od naszych partnerów                                                                                            |
|      | Akceptuję <mark>regulamin sklepu</mark> i zapoznałem się z informacjami<br>dotyczącymi <mark>polityki prywatności</mark> .      |
|      | Zapisz się do newslettera<br>Możesz zrezygnować w każdej chwili. W tym celu należy odnaleźć szo<br>w naszej informacji prawnej. |
|      | Zapisz się do newslettera<br>Możesz zrezygnować w każdej chwili. W tym celu należy odnaleźć sz<br>w naszej informacji prawnej.  |

#### KONTYNUUJ ZAKUPY

κAŻ

Poniżej na ekranie pojawia się okienko do rejestracji konta klienta. Polecamy je założyć, gdyż ułatwia ono kolejne zakupy, zapisując nasze dane i uzupełniając je automatycznie

czegóły

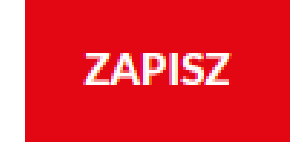

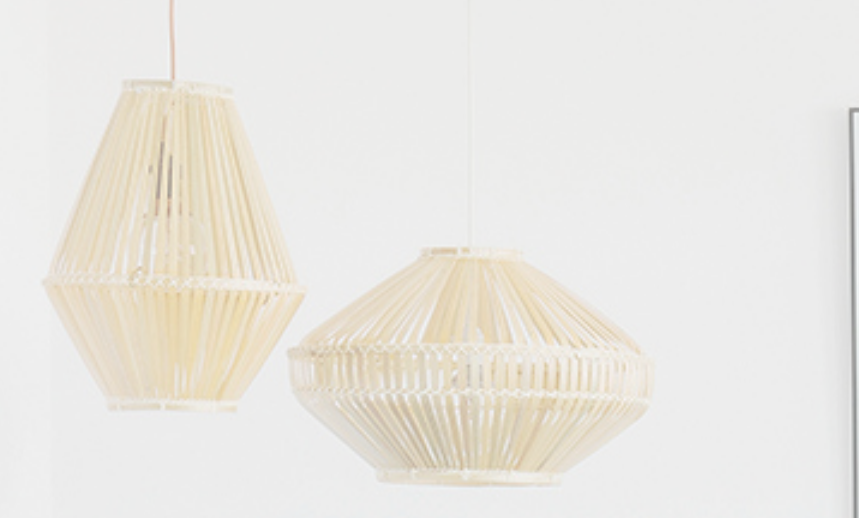

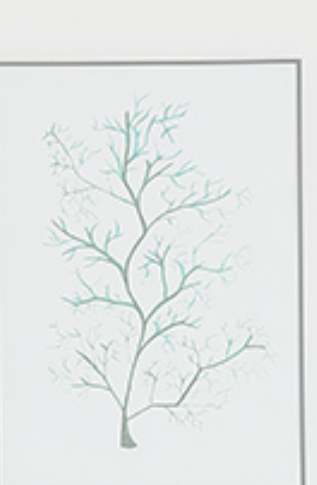

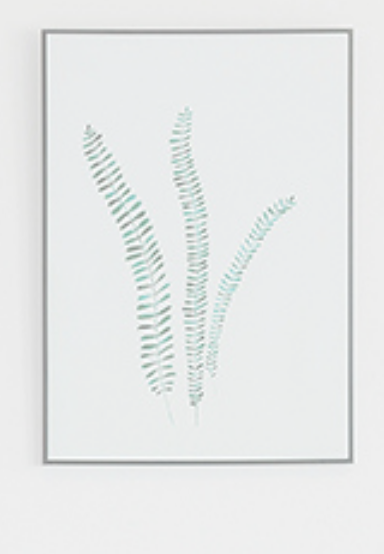

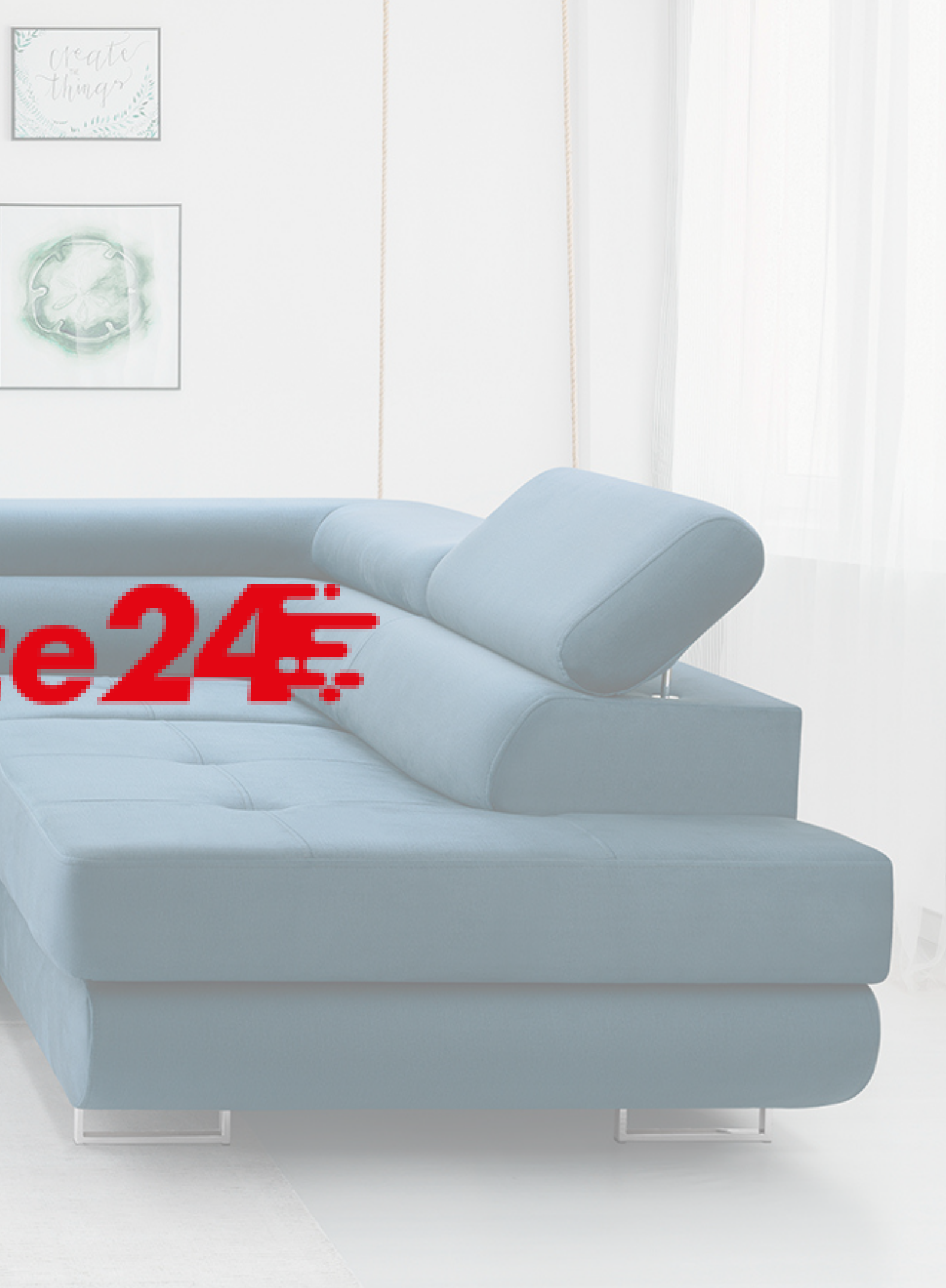

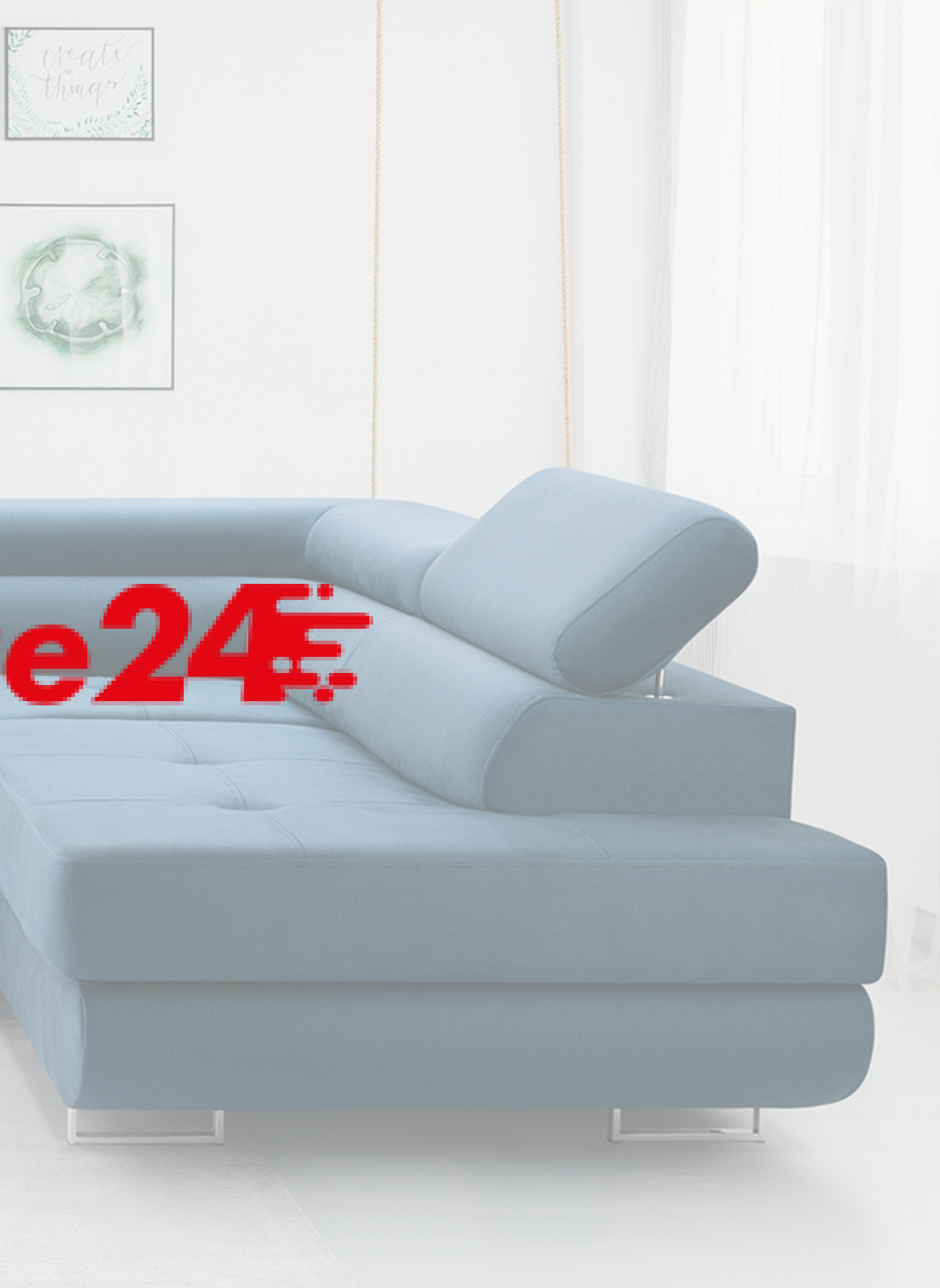

# HomeSpace24